STEP 1 E-leagueのインストール

iosの 場合

E-leagueはWebサービスE-leagueのアプリ版です。下記のQRコードからインストールできる。

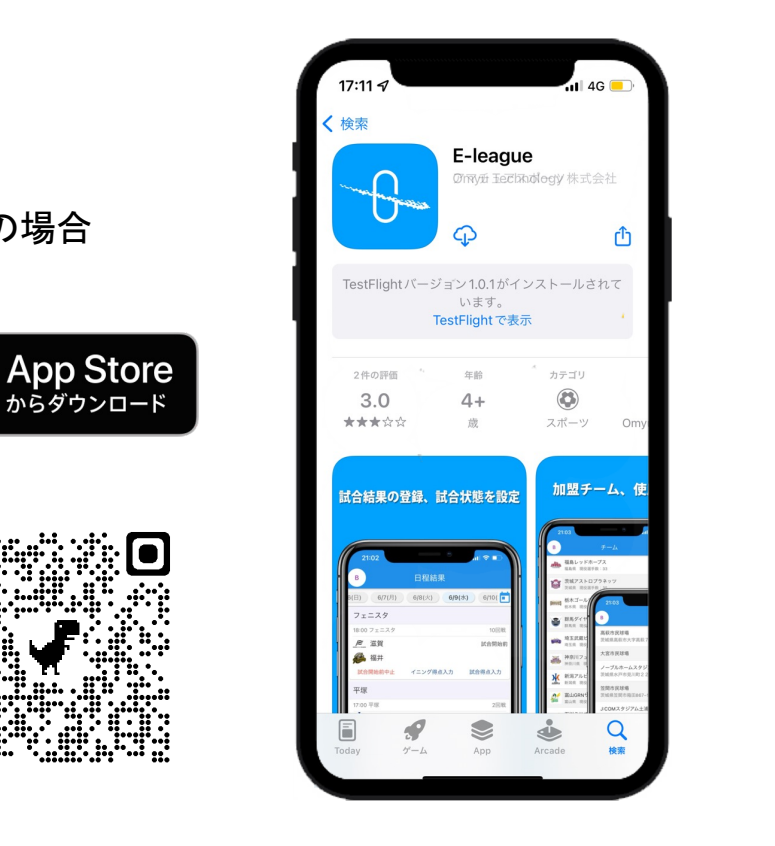

androidの場合

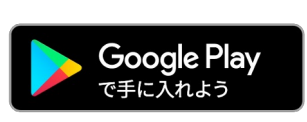

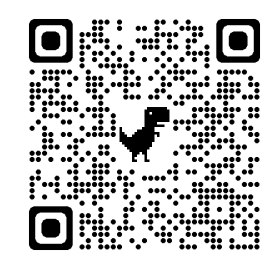

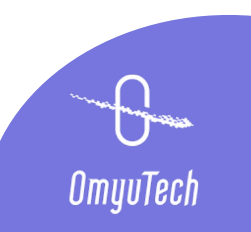

#### STEP2 チームコードでログイン

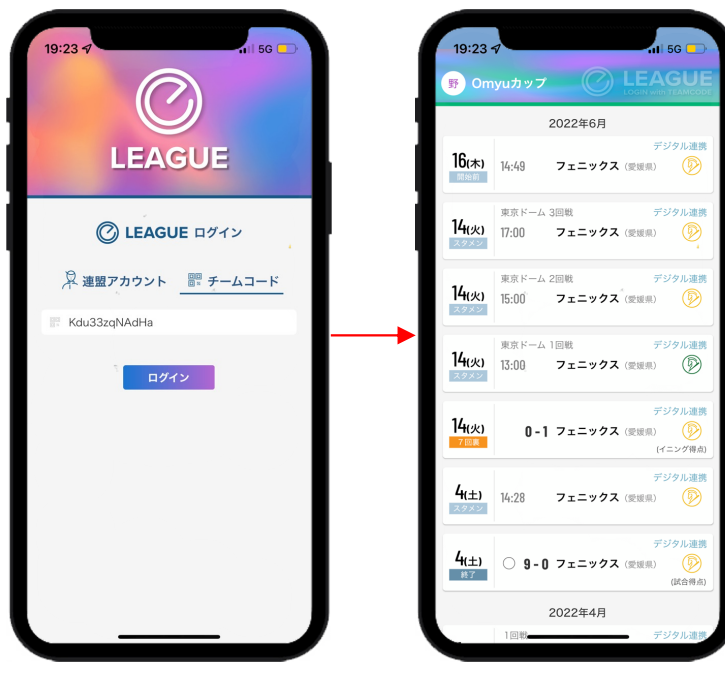

事務局側から送信さ れたチームコードで ログイン

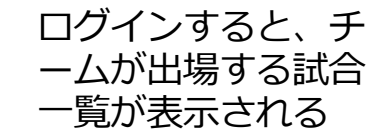

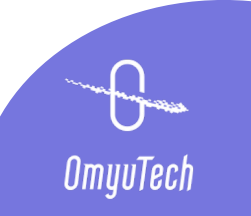

#### STEP3 伝達事項の確認・了承送信

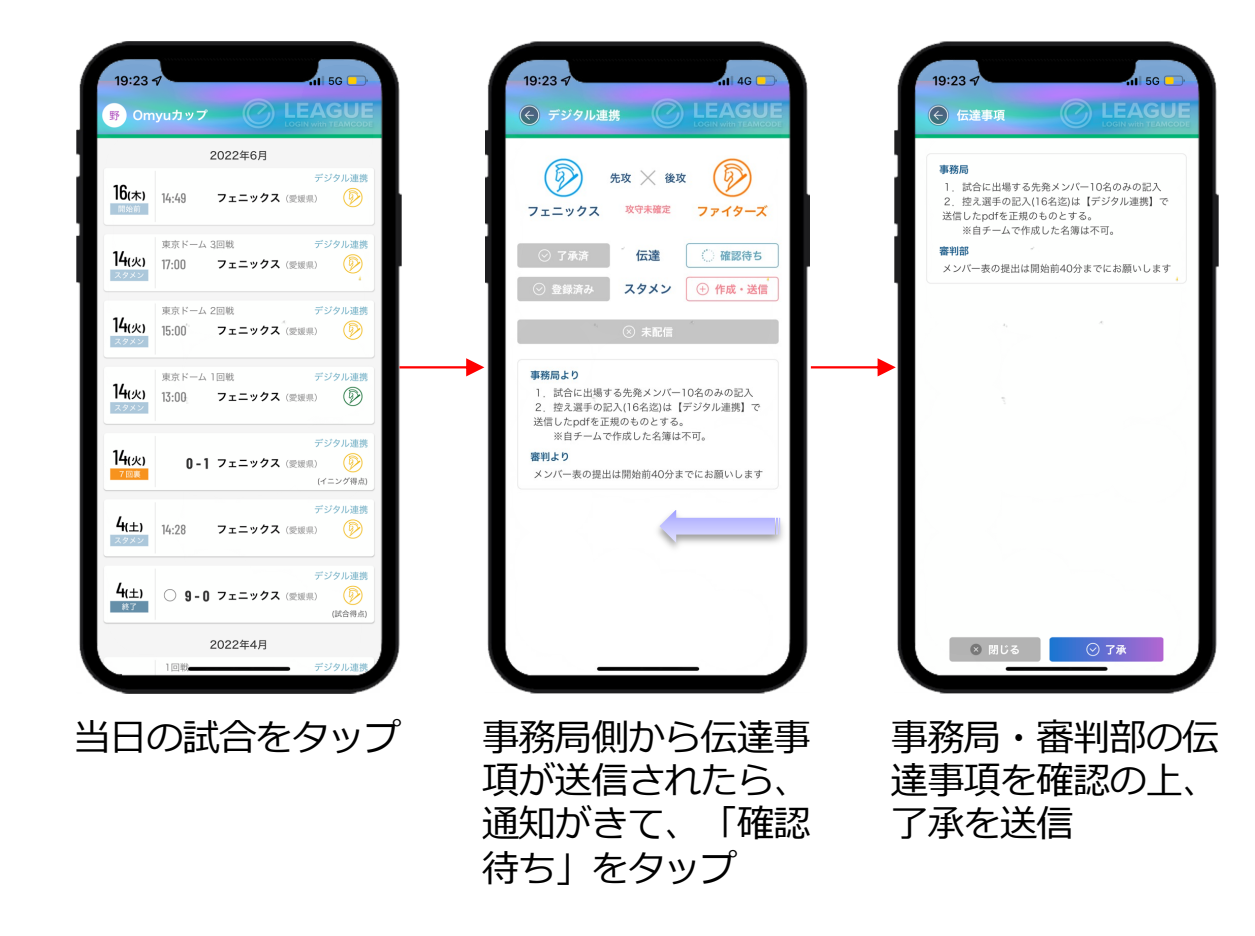

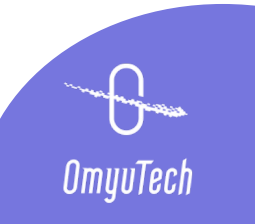

# STEP4 デジタル連携ースタメン登録・送信

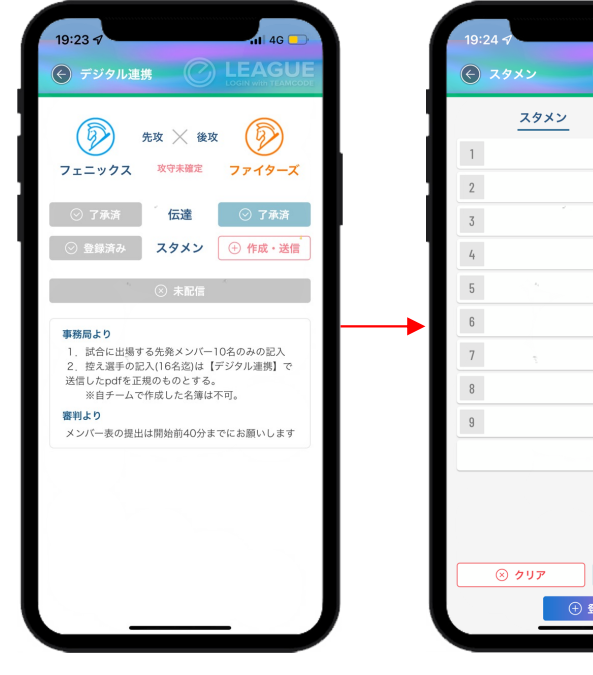

スタメンの「+作 成・送信」をタップ

|            |          |                                       | H TEAMGODE |   |          |
|------------|----------|---------------------------------------|------------|---|----------|
|            | スタメン     | ベンチ入り                                 |            |   | T.       |
| 1          |          |                                       | ÷          | 1 | 10       |
| 2          |          |                                       | ÷ .        |   | ·<br>·   |
| 3          |          |                                       | ÷          |   |          |
| 4          |          |                                       | \$         |   |          |
| 5          |          |                                       | ¢          |   |          |
| 6          |          |                                       | ¢          |   |          |
| 7          |          |                                       | \$         | - |          |
| 8          |          |                                       | ÷          |   |          |
| 9          |          |                                       | \$         |   |          |
|            |          |                                       | \$         |   |          |
|            |          |                                       |            |   |          |
|            |          |                                       |            |   |          |
|            |          |                                       |            |   |          |
|            | ⊗ クリア    | · · · · · · · · · · · · · · · · · · · | 安定         |   |          |
|            | e        | ● 登録                                  |            |   |          |
|            |          |                                       |            |   |          |
| '<br>ل     | ML       | こスを                                   | らう         |   |          |
| - <b> </b> |          |                                       |            |   | ر<br>د ب |
| U          | 、1ノ      | (9 Di                                 | 出場         |   | を        |
| ~          | . / (` - | ★∃∿≑                                  | -+         |   |          |

か「一括設定」をタ

ップ

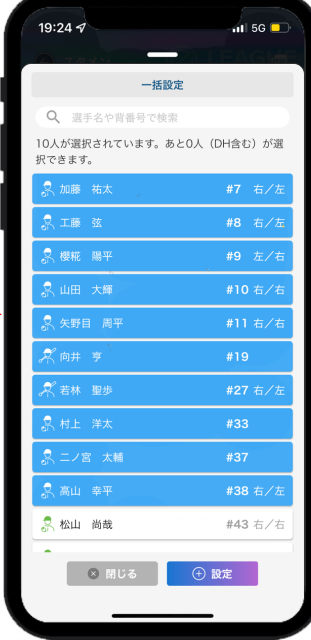

一括で出場メンバー を選んで設定

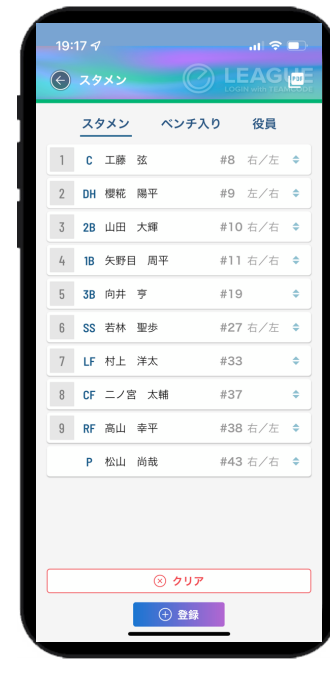

スタメンの名前の前 の空白部分をタップ し、守備位置を設定

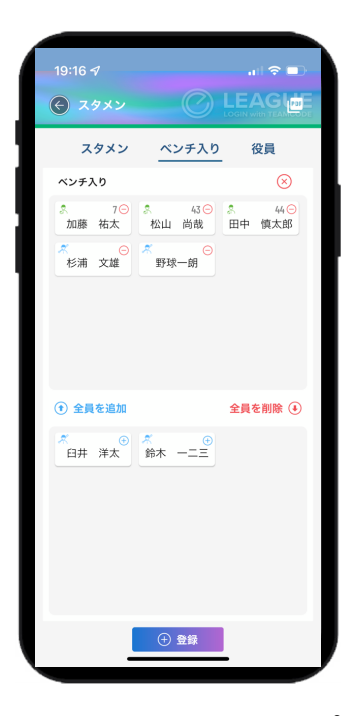

選手の名前をタップ し、ベンチ入りを追 加

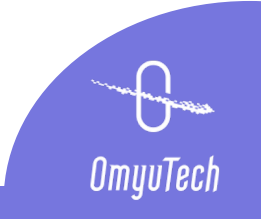

#### STEP 4 デジタル連携ースタメン登録・送信

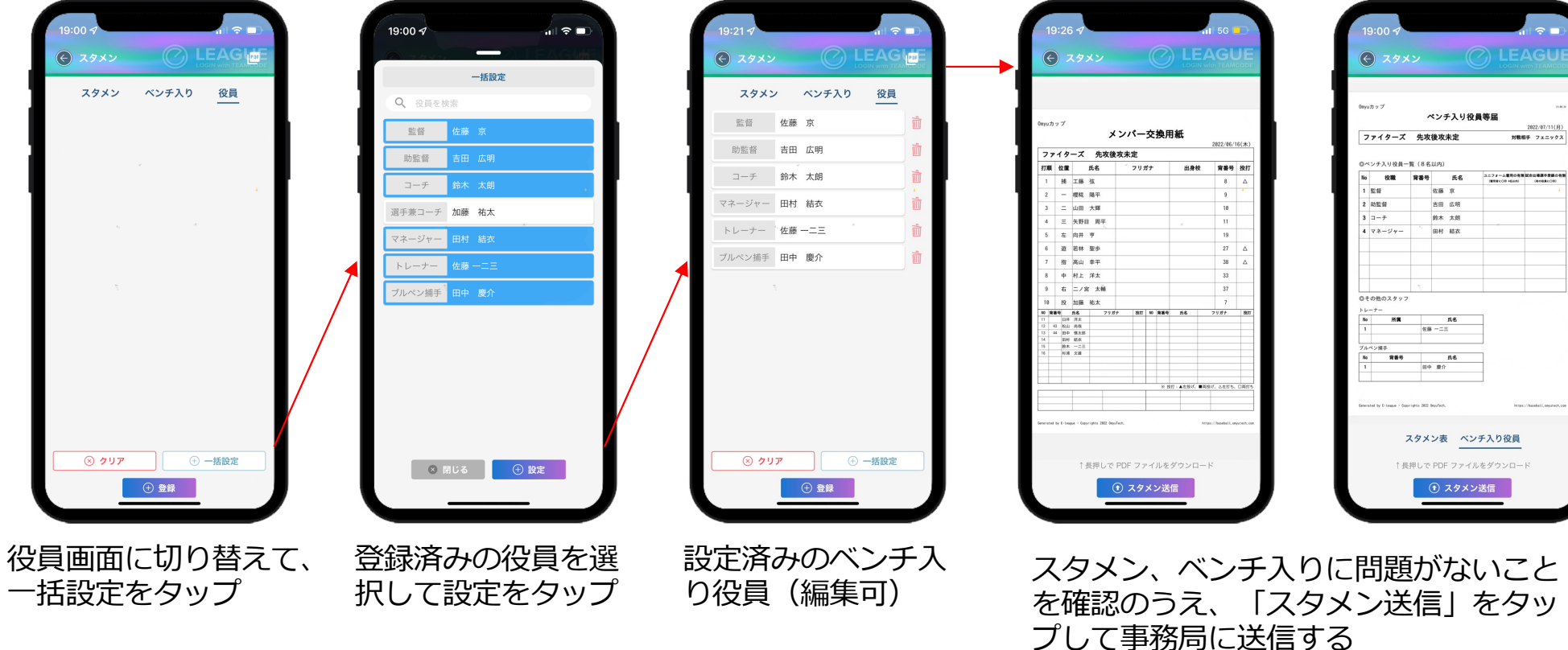

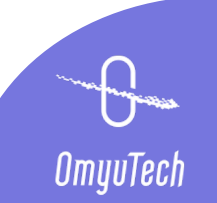

## STEP5 デジタル連携ースタメン確認NG・再送信

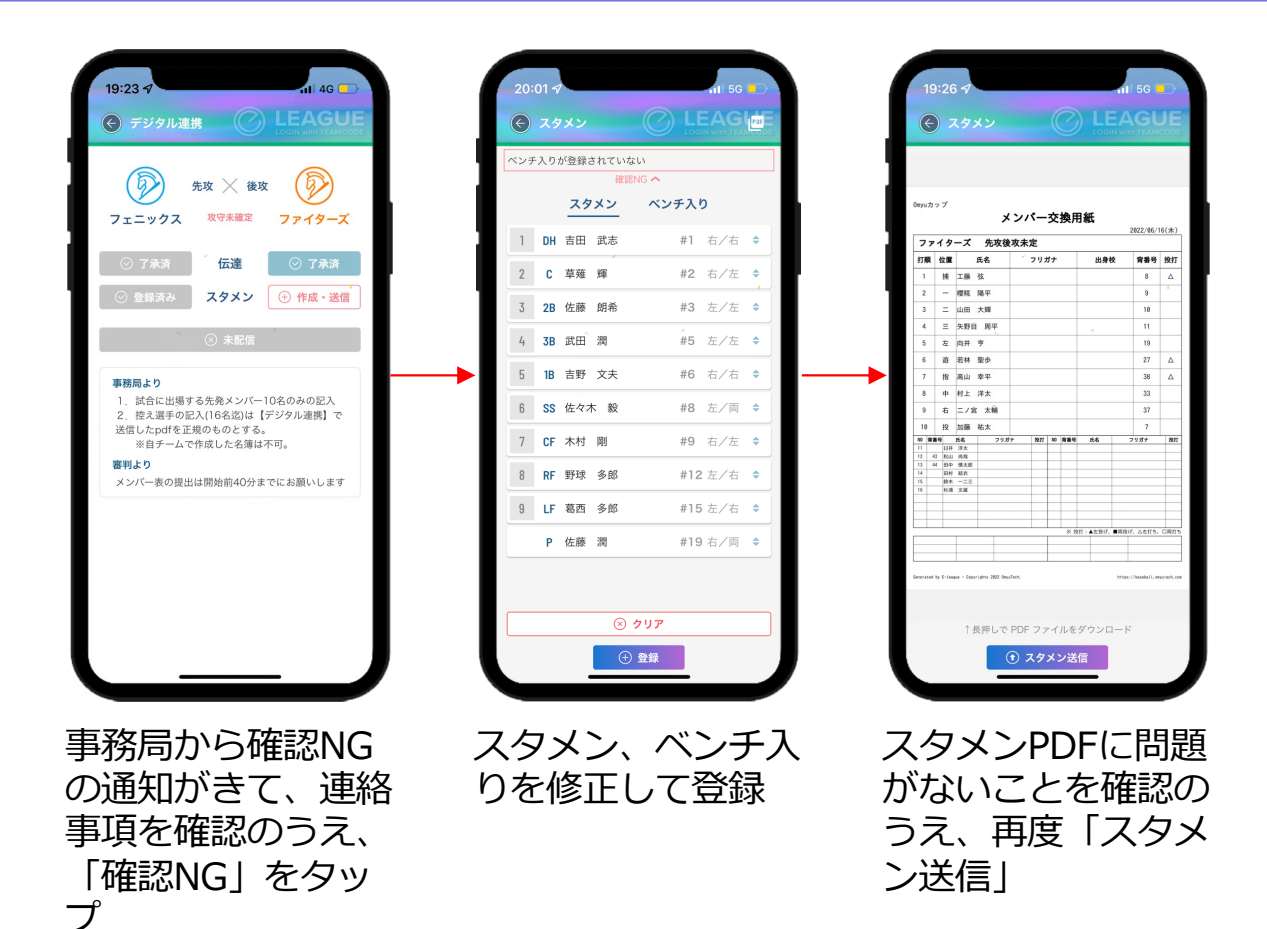

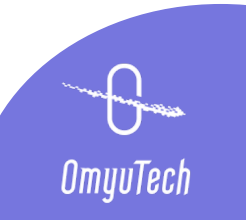

### STEP 4 デジタル連携ースタメン確認OK・了承送信

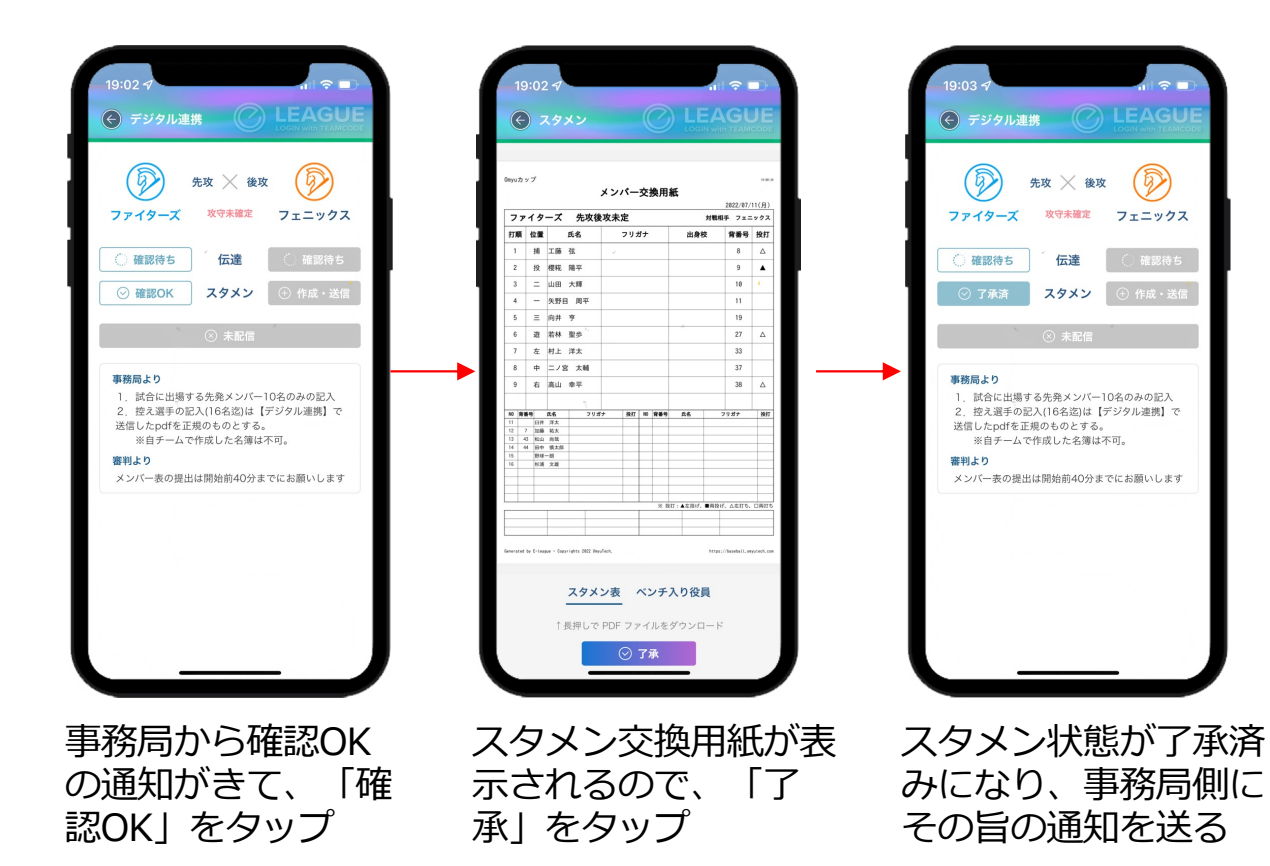

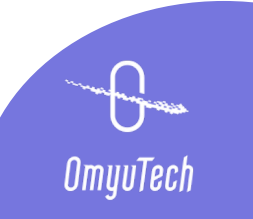